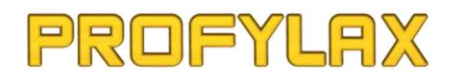

# Postup pro instalaci upgrade PROFYLAX

# Upozornění:

Instalujte prosím vždy jen upgrade, na který máte licenci! Datum vaší licence zjistíte v menu Servis->Licence, záložka Upgrade & Hotline a zde "Platnost do". Nová verze Profylaxu s propadlou licencí nebude fungovat!

# **Postup instalace:**

- 1) Stáhnout upgrade PROFYLAX zde: <u>https://profylax.cz/download/</u>
- 2) Přímo v programu zamknout Profylax (Menu->Servis->Zamknout Profylax). Tím bude zajištěno, že se do Profylaxu nikdo nepřihlásí, navíc přihlášeným uživatelům přijde zpráva, že se mají z Profylaxu odhlásit.
- 3) Obvolat aktuálně pracující uživatele, aby se odhlásili (Menu->Servis->Přihlášení uživatelé), při tvrdém přerušení práce hrozí ztráta rozdělané práce.
- 4) Pokud nelze někoho sehnat, lze všechny natvrdo odhlásit (Menu->Servis->Přihlášení uživatelé a na pravé tlačítko myši volba "Odhlásit všechny mimo mne").
- 5) Pokud ještě není nová verze databáze **NxServer v4.75** (zjistíte v hlavním menu nad logem PROFYLAX)

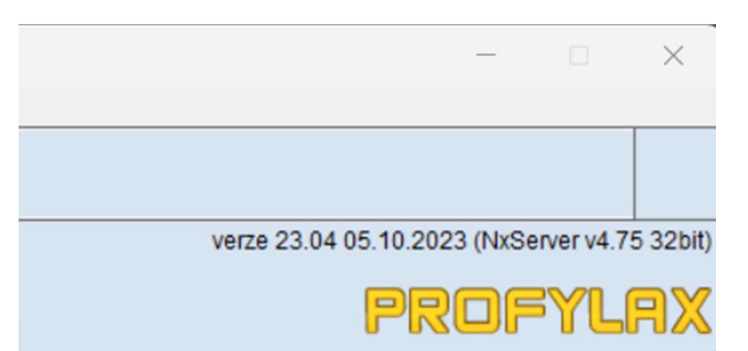

Nainstalovat ze staženého ZIP balíčku Profylax\_2\NxServer\_v4.75\nxServer.exe tak, že se na serveru zastaví služba NexusDB Server V4. Pak se vymění starý nxServer.exe za nový z balíčku a opět spustit službu.

- 6) Zálohovat data pomocí programu NxBack (nachází se tam, kde je NxServer). Program NxBack spusťte ručně pomocí NxBack.exe, v něm menu "Záloha" a volba "Start". Poté okno programu zavřete.
- 7) Pokud je na serveru spuštěná služba PfxAppServ, nutno ji zastavit a až po upgrade Profylaxu opět spustit!!!
- 8) Vyměnit soubor Profylax.exe za stažený nový.
- 9) Spustit Profylax a počkat, než proběhne upgrade (NEPŘERUŠOVAT!! Může trvat i desítky minut).
- 10) Odemknout Profylax a vpustit ostatní uživatele.

### Doporučení:

- a) Spustit plán údržeb (Menu->Plánování->Sestavit plán údržeb/odstávek).
- b) Součástí balíčku je i nová verze mobilní aplikace SmartPFX pro Windows. Na mobilních telefonech stáhnete novou verzi jako jiné aplikace v Google Play.

### Děkujeme, že jste si vybrali Profylax, standard podnikové údržby.

PROFYLAX s.r.o. Osvoboditelů 1228/28 410 02 Lovosice IČO: 06023401 DIČ: CZ06023401

bankovní spojení: Fio banka a.s. číslo účtu: 2701206983/2010 IBAN: CZ662010000002701206983 SWIFT/BIC: FIOBCZPPXXX info: www.profylax.cz mail: profylax@profylax.cz tel: 602 213 636, 777 181 929 607 014 170

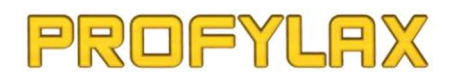

# How to install upgrade

# Warning:

Please only install the upgrade for which you are licensed! You can find the date of your license in the menu: Service ->Licence->Upgrade & Hotline and here "Validity until". New version of Profylax with expired license will not work!

# Installation:

- 1) Download the PROFYLAX upgrade here: <u>https://profylax.cz/download/</u>
- 2) Lock Profylax directly in the program (Menu->Service->Lock Profylax). This will ensure that no one logs into Profylax, and logged in users will receive a message that they should log out of Profylax.
- 3) Call the currently working users to log out (Menu->Service->Logged users), in the case of a hard interruption of work there is a risk of losing the divided work.
- 4) If you can't find someone, you can unsubscribe them all (Menu->Service->Logged users and right-click the option "Logout all users except of me").
- 5) If there is not yet a new version of the NxServer v4.75 database (you can find it above the PROFYLAX logo)

|                                                |    | _  |             | $\times$ |
|------------------------------------------------|----|----|-------------|----------|
|                                                |    |    |             |          |
|                                                |    |    |             |          |
| version23.04 05.10.2023 (NxServer v4.75 32bit) |    |    |             | 5 32bit) |
|                                                | DD | ng | <b>YI</b> ( |          |

Install from ZIP package Profylax\_2\NxServer\_v4.75\nxServer.exe by stopping the NexusDB Server V4 service on the server. Then replace the old nxServer.exe with the new one from the package, start the service again.

- 6) Back up data using the NxBack program (located where the NxServer is). Start the NxBack program manually using NxBack.exe, in it the "Zaloha" menu and the "Start" option. Then close the program window.
- 7) If the PfxAppServ service is on the server, it must be stopped and only started again after Profylax upgrade!!!
- 8) Replace the Profylax.exe file with the downloaded new one.
- 9) Start the Profylax and wait for the upgrade procedure (DO NOT INTERRUPT!! It may take tens of minutes).
- 10) Unlock Profylax and let other users in.

### **Recommendations:**

- a) Start the maintenance plan (Menu->Planning->Draw maintenance/shutdown plan).
- b) The package also includes a new version of the SmartPFX mobile application for Windows. On mobile phones, you download the new version like other apps in Google Play.

### Thank you for choosing Profylax, the standard maintenance management system.

PROFYLAX s.r.o. Osvoboditelů 1228/28 410 02 Lovosice IČO: 06023401 DIČ: CZ06023401

bankovní spojení: Fio banka a.s. číslo účtu: 2701206983/2010 IBAN: CZ662010000002701206983 SWIFT/BIC: FIOBCZPPXXX info: <u>www.profylax.cz</u>

- mail: profylax@profylax.cz
- tel: 602 213 636, 777 181 929 607 014 170